May 2019

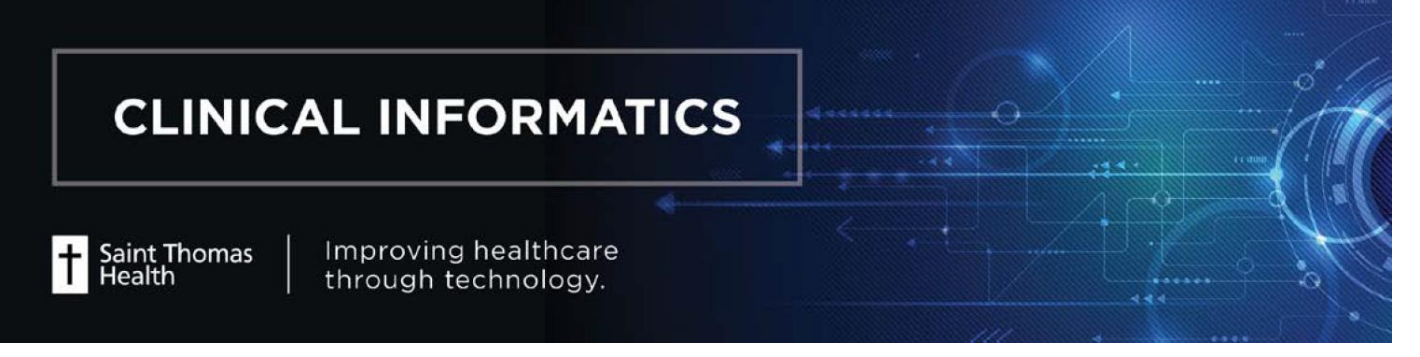

## Ad Hoc Charting: Rapid Response

- 1. Log onto PowerChart and open a patient's chart.
- 2. Inside the toolbar field, click to select **Ad Hoc**.

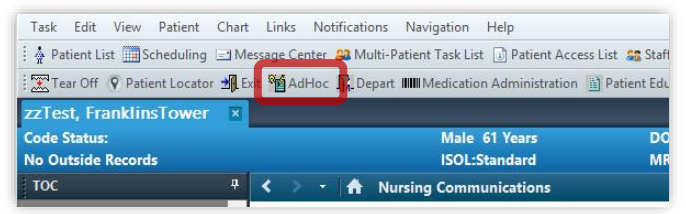

- 3. Click to open the General RN folder if it's not already selected and opened.
- Click the Rapid Response Team
   Documentation checkbox then click Chart .

| P                                                                                                    | Ad Hoc Charting - zzTes                                                                                                    | t, FranklinsTower 🛛 🗖 🗙                                                                                                    |
|----------------------------------------------------------------------------------------------------|----------------------------------------------------------------------------------------------------|----------------------------------------------------------------------------------------------------|
| General RN     Gotavirol Heath RN     Gotavirol Heath RN     Gotavirol Reath RN     Monale RN     Pedatric RN     Tasks RN     All Items | Admission Info Pre-Surg/Proced Part 1     Admission Info Pre-Surg/Proced Part 2     Admission Information Outpatient Part 1     Admission Information Outpatient Part 2     Admission Information Outpatient Part 2     Admission Information Outpatient Part 2     Admission Information Outpatient Part 2     Badder Infigation     CMS Notification of Death in Restraints     Cultural/Spintual Practices (Update)     Daily Weight     Daily Weight     Dapage Instructions     E Education     Evp Biol-Continuation     ru/U/Aldding | Patient Call Back Survey     PCA/Epidaral (BH & MTMC ONLY)     PCA/Epidaral (BH & MTMC ONLY)     Prevtuaneout intervention (Outpatient Cath STH ONLY)     PMH (Update)     POSS (Pasero Opiod Induced Sedation Scale)     Pre-Procedure/Surgey Checklist     Pre-Procedure/Surgey Checklist     Pagmang Test BOC     Pidad Response Test Documentation     Pastant Medical Safety Discontinue     Prestraint Medical Safety Discontinue     Prevaint Medical Safety Discontinue     Portaint Medical Safety Discontinue     Portaint Medical Safety Discontinue     Prevaint Medical Safety Discontinue     Portaint Medical Safety Discontinue |
|                                                                                                    | 1                                                                                                    | Chart Close                                                                                                    |

- 5. The **Rapid Response Documentation** has four sections to be completed. Complete the document by filling in all applicable info.
  - i. Red asterisk (\*): at least one required detail is missing in this section. NOTE: A checkmark will replace the red asterisk once all required fields are fulfilled.

| ii.  | Yellow highlight:               | Rapid Response Documentation - zzTest, FranklinsTower                                                                                                    | - • ×               |
|------|---------------------------------|----------------------------------------------------------------------------------------------------|---------------------|
|      | required field.                 | Performed on: 05/31/2019 . 1607 . CDT                                                                                                    | By: Tsay, Men-Hsien |
| iii. | Click the <b>Sign</b> icon<br>( | Subjective     Subjective     Subjective     Assessment & File     Imme Called     Imme Called     Imme C | ir Alart            |
|      | completed                       |                                                                                                    |                     |
|      | completed.                      | * results generated when page sent by system Right click in box to access Rapid                                                                                                    |                     |
|      |                                 | Response Team Protocol Reference Text                                                                                                    |                     |
|      |                                 |                                                                                                    |                     |
|      |                                 | <                                                                                                    | > ~                 |
|      |                                 |                                                                                                    | In Progress         |
|      |                                 |                                                                                                    |                     |

Health

Improving healthcare through technology.

The following are the 4 sections inside the Rapid Response Document.

 Image: Second second sec \*Performed on: 05/31/2019 🗘 🗸 1607 🗘 CDT

~/~/~ •

sion Diagnosis

.

✓ ■ ◎ <sup>™</sup> ■ ▲ ◆ ■ ■ ■ ▲
Performed on: 05/31/2019 ● ♥ 1607 ● CD1

Subjective

Objective Assessment & Pla

Section 1. Rapid Response contains required fields.

Section 2. Subjective contains required fields.

Section 4. Assessment – no required fields.

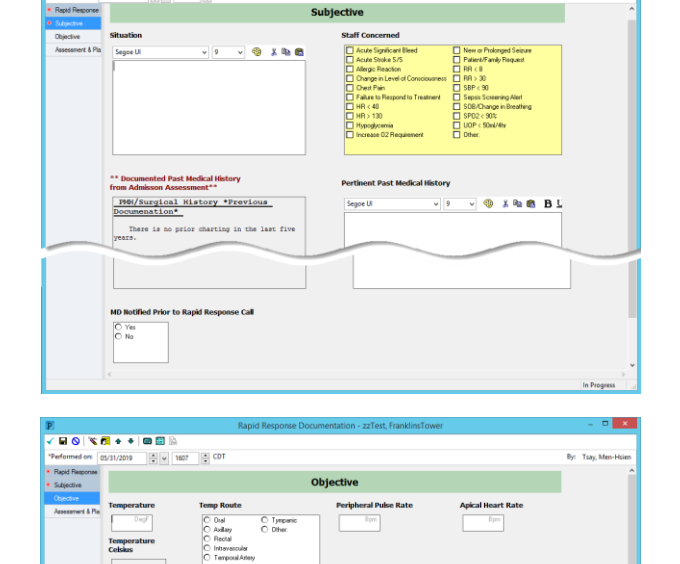

Am E Right

Room Ai Aerosol Ambu BPAP CPAP Face Te Histy Fo

Lying Siting Standing Large Adult

**Rapid Response Documentation** 

epsis Alert Sent to Rapid R

÷ •

Þ

¢ ed when page sent by s Right click in box to access Rapid Response Team Protocol Reference

÷ ~

Event Ended

\*\*/\*\*/\*\*\*

÷

Physician Notified of Sepsis Alert

Arrival Time

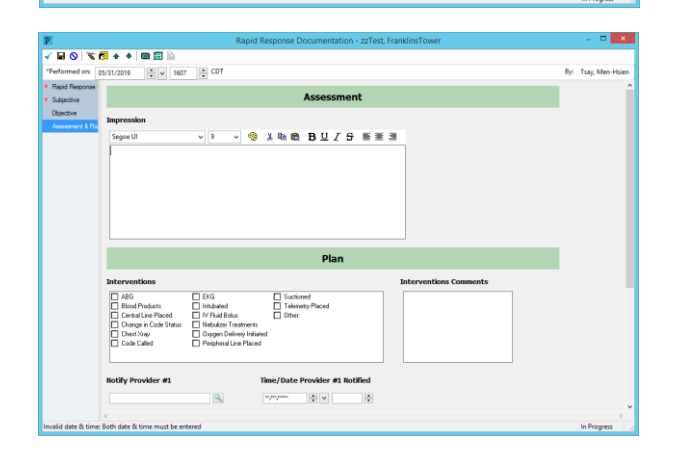

+ Saint Thomas Health

= ×

By: Tsay, Men